CHAPITRE 16 : PROPAGATION DES ONDES LUMINEUSES (p286 à 301)

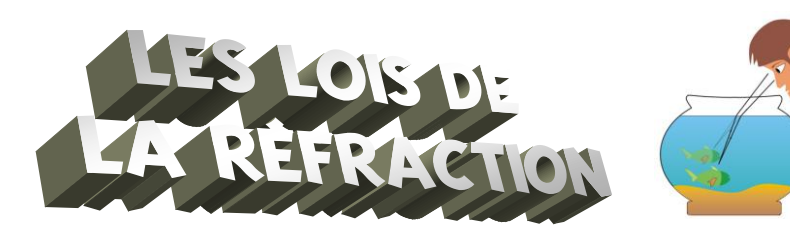

#### **Doc.1** Les lois de la réfraction :

Dans le passé, plusieurs savants ont proposé une relation mathématique entre les angles d'incidence  $i_1$  et de réfraction  $i_2$ ; le tableau ci-contre en présente deux.

| · · · ·                                 |
|-----------------------------------------|
| $I_1$ est proportionnel à $I_2$ , mais  |
| seulement pour des faibles              |
| valeurs d'angles (i <sub>1</sub> < 40°) |
| k étant une constante                   |
| soit $i_1 = k \times i_2$               |

10

8

6

Képler (XVII<sup>ème</sup> siècle)

Snell puis Descartes (XVII<sup>ème</sup> siècle) (sin i<sub>1</sub>) est proportionnel à (sin i<sub>2</sub>) n étant une constante soit (sin i<sub>1</sub>) = n x (sin i<sub>2</sub>)

Fonction

linéaire

**Doc. 2** La fonction linéaire :

## Si une grandeur physique y est proportionnelle à une grandeur physique x, le graphique y=f(x) sera représenté par une fonction linéaire (c'est-à-dire une droite passant par l'origine).

La relation de proportionnalité entre y et x correspond à l'équation de la droite

# 0 2 4 6 8 10

y=f(x)

#### Doc. 3 Utilisation d'Excel

#### Comment rentrer une formule avec Excel ?

- ✓ Toute formule commence par le signe =
- ✓ Pour calculer le sinus d'un angle de la cellule C2 par exemple, il faut rentrer la formule =sin(radians(C2))

#### Comment faire un graphique ?

- Créer un tableau avec les valeurs des 2 grandeurs physiques désirées
- ✓ Sélectionner à l'aide de la souris les deux colonnes (ou les deux lignes) souhaitées pour tracer le graphique
- Cliquer sur « Insertion/Nuage de points » (choisir « avec marqueurs uniquement » c'est-à-dire sans relier les points.)
- Pour donner un titre de graphique et des titres d'axes (avec unités), cliquer sur le graphique puis « Disposition/Titre du graphique (ou titre des axes) ». Compléter alors ces titres ...

### *Comment demander le tracé d'une fonction linéaire et son équation ?*

- ✓ Cliquer gauche sur un des points du graphique, puis cliquer droit
- ✓ Sélectionner « ajouter une courbe de tendance »
- Choisir « Linéaire » puis « Définir l'interception =0 (c'est-à-dire la droite passe par l'origine) ». On demandera également l'équation de la droite en cliquant sur « Afficher l'équation sur le graphique »
- ✓ Remplacer ensuite les variables x et y par vos grandeurs mesurées

TP N°2

#### Questions

#### Manipulations :

- Eclairer le demi-cylindre sur sa face plane avec un faisceau de lumière dirigé vers son centre.
- b. Ouvrir le fichier EXCEL présent sur le réseau (mes espaces / logiciels reseau / phy / cassiot / documents / refraction), et effectuer les mesures de l'angle d'incidence i<sub>1</sub> et de l'angle de réfraction i<sub>2</sub> en faisant varier l'angle d'incidence i<sub>1</sub> de 0° à 80° par pas de 5°

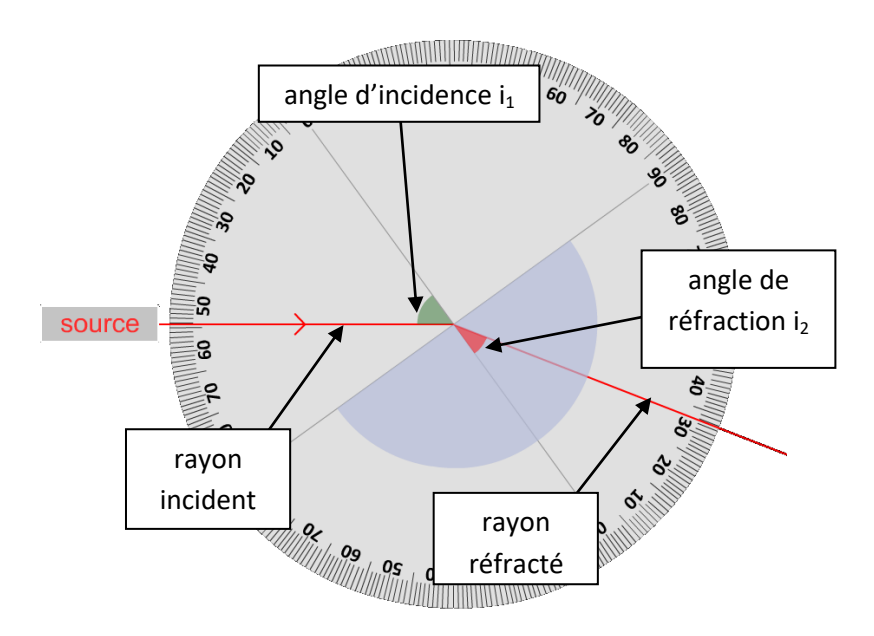

DESCARTES

2 Sur ce fichier Excel, compléter les colonnes, rentrer des formules et faire les graphiques qui permettent de tester la validité de chaque relation proposée.

Après vérification de votre professeur, on imprimera la feuille comportant le tableau et les graphiques.

- a. Compléter le tableau suivant pour chaque loi étudiée.
  - b. Retrouver alors les indices de réfractions de l'air et du plexiglas !

KEPLER Equation mathématique : Equation expérimentale : Conclusion :

3

Equation mathématique : Equation expérimentale : 2<sup>ème</sup> loi de Descartes : Conclusion :

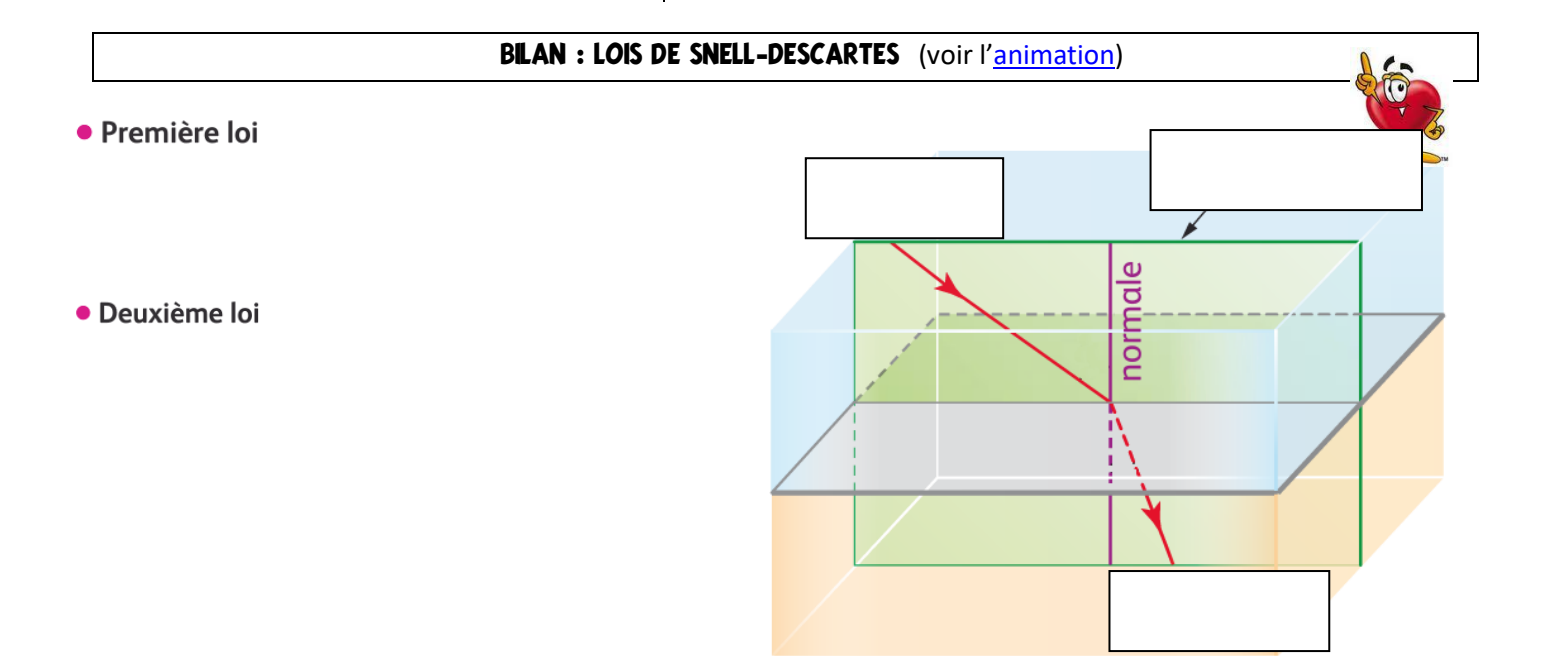